## 1/ EXEMPLE D'UN EMAILING AVEC NEOOFFICE (mac os x)

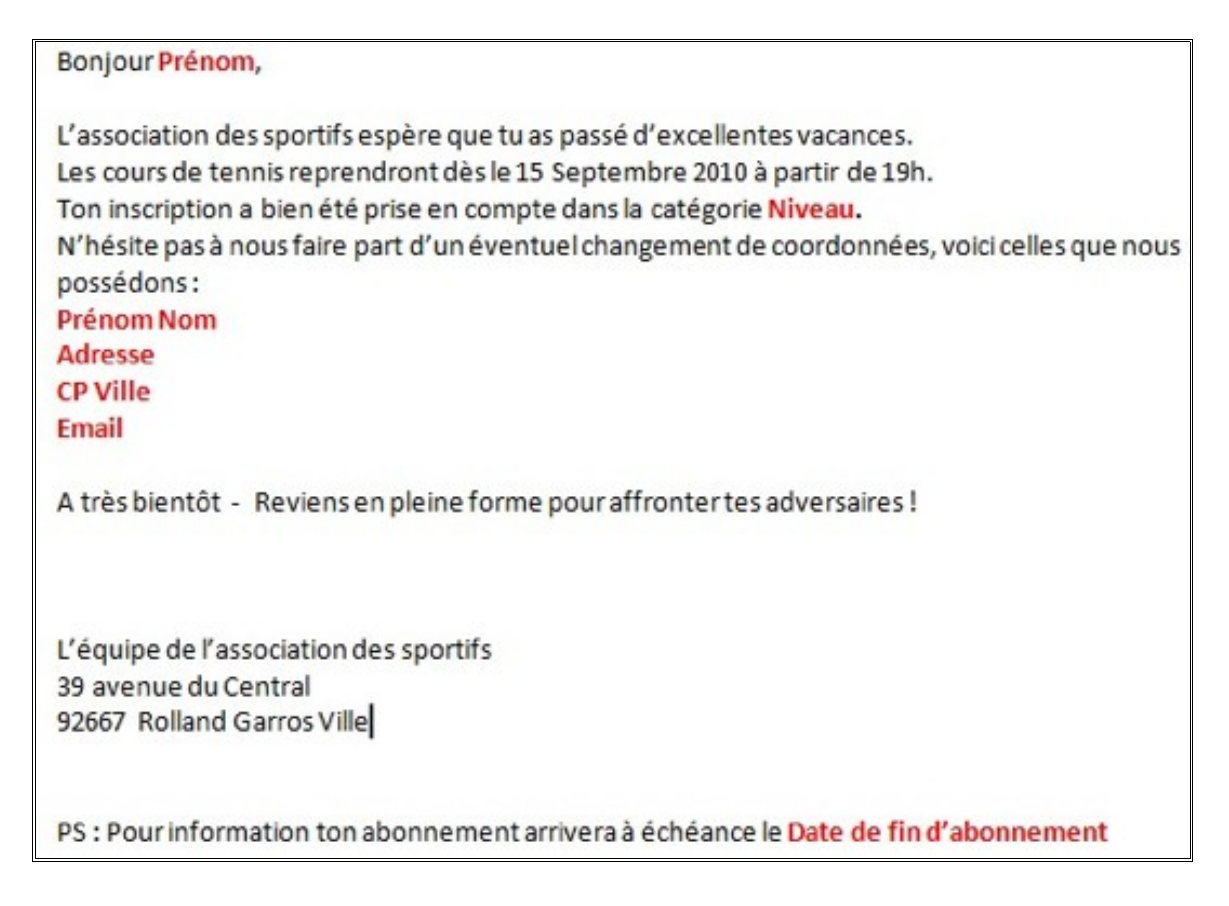

Principe = un courrier type envoyé à plusieurs destinataires enregistrés dans une base de données (le tableau ci-dessous). Les champs notés en rouge sont automatiquement ajoutés grâce à l'assistant emailing de neooffice

## Attention: bien respecter le format de mise page du tableau (pas de titre)

| 4  | A       | В       | C                     | D                          | E     | F               | 6                        | Н        |
|----|---------|---------|-----------------------|----------------------------|-------|-----------------|--------------------------|----------|
| 1  | prenom  | nom     | email                 | adresse                    | CP    | Ville           | date de fin d'abonnement | niveau   |
| 2  | Louis   | Dupont  | louis.dupont@voila.f  | 109 rue des fleurs         | 75002 | Paris           | 12/31/2010               | débutant |
| 3  | charles | Martin  | kikimart@hotmail.com  | 2 bis rue de la courneuve  | 75013 | Paris           | 12/31/2010               | confirmé |
| 4  | Jules   | Jacques | jujujacques@gmail.com | 43 avenue des tulipes      | 92100 | Boulogne        | 6/30/2011                | débutant |
| 5  | Sophie  | Boustou | sophieb@hotmail.fr    | 65 boulevard de Verdun     | 92190 | Meudon          | 12/31/2010               | confirmé |
| 6  | Laurent | Tardi   | lolotardi@live.com    | 32 ter route des mas       | 13100 | Aix en Provence | 12/31/2010               | moyen    |
| 7  | Marie   | Dupuy   | mdupuv@gmail.com      | 90 rue Molière             | 35000 | Rennes          | 6/30/2011                | confirmé |
| 8  | Elodie  | Praz    | elopraz@wanadoo.fr    | 51 avenue Philippe Auguste | 69000 | Lyon            | 12/31/2010               | moyen    |
| 9  | Louise  | Fari    | louise_fari@str.fr    | 67 avenue du Togo          | 59000 | Lille           | 6/30/2011                | moyen    |
| 10 | Maxime  | Bartel  | maxou92@hotmail.com   | 12 rue du pont             | 35000 | Rennes          | 6/30/2011                | débutant |
| 11 | Vanessa | Grifon  | vanesgrifon@live.com  | 92 boulevard des charmes   | 33000 | Bordeaux        | 12/31/2010               | confirmé |
| 12 | Pierre  | Fatus   | pierre@fatus.net      | 33 route des vétérans      | 75009 | Paris           | 12/31/2010               | débutant |
| 13 | David   | Paris   | david_paris@neuf.com  | 76 avenue du Mexique       | 13000 | Marseille       | 12/31/2010               | débutant |

## 2/ LES ETAPES

a/ création ou importation d'un tableau (éventuellement le modifier) utilisé comme base de données

b/ rédaction dans neooffice d'un courrier type (sans les champs notés en rouge)

c/ dans neooffice writer, 1 clic sur outils et 1 clic sur assistant mailing

d/ choisir « utiliser le document actif » et 1 clic sur suivant

e/ choisir « email » et 1 clic sur suivant

f/1 clic sur « sélectionner une base d'adresses », 1 clic sur « ajouter », 1 double clic sur le fichier adresses (le tableau) dans l'explorateur de documents, 1 clic sur ok

g/1 clic sur suivant (on n'ajoute pas de salutations mais à essayer pourquoi pas ?)

i/ 1 clic sur « éditer le document » puis un clic sur « sources de données » (l'icône en forme de cylindre en haut à droite dans la barre d'outils)

j/ faire glisser à l'endroit voulu sur la page (en laissant le clic gauche appuyé) les champs du tableau (ceux notés en rouge dans le courrier type et qui correspondent aux entêtes de colonnes dans le tableau)

k/1 clic sur « revenir à l'assistant mailing »

I/ 1 clic sur « suivant » puis 1 second clic sur « suivant »

m/ choisir « envoyer le document fusionné par E mail »

n/ dans la rubrique « A » choisir le champs email, puis indiquer un objet au message, enfin dans la rubrique « envoyé en » choisir TEXTE BRUT

o/ 1 clic sur « terminer »

## 3/ PERSONNALISATION DE L'EMAILING

Les préférences de neooffice sont <u>très importantes</u> (menu neooffice en haut à gauche puis 1 clic sur préférences).

Dans ces préférences, la rubrique neooffice writer contient la sous rubrique « Email de mailing », elle permet de configurer le service d'envoi de vos mails et l'adresse de réponse pour le emailing

On peut intégrer une signature automatiquement dans son courrier type en complétant les champs dans les préférences de neooffice rubrique neooffice et sous rubrique données d'identité. Dans le courrier type, ces données sont ajoutées en faisant 1 clic sur « insertion » puis 1 clic sur « champs » puis 1 clic sur « autres »: dans l'onglet document et dans type de champs choisir expéditeur et faire insérer.

La personnalisation avec l'assistant emailing est possible: choix de l'insertion d'une formule de salutation, possibilité d'envoyer le mail à seulement certaines adresses mail du tableau utilisé comme base de données...